## **Requesting a Refund**

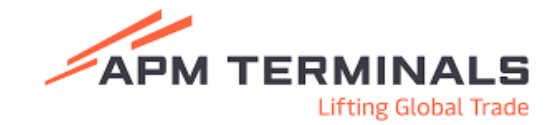

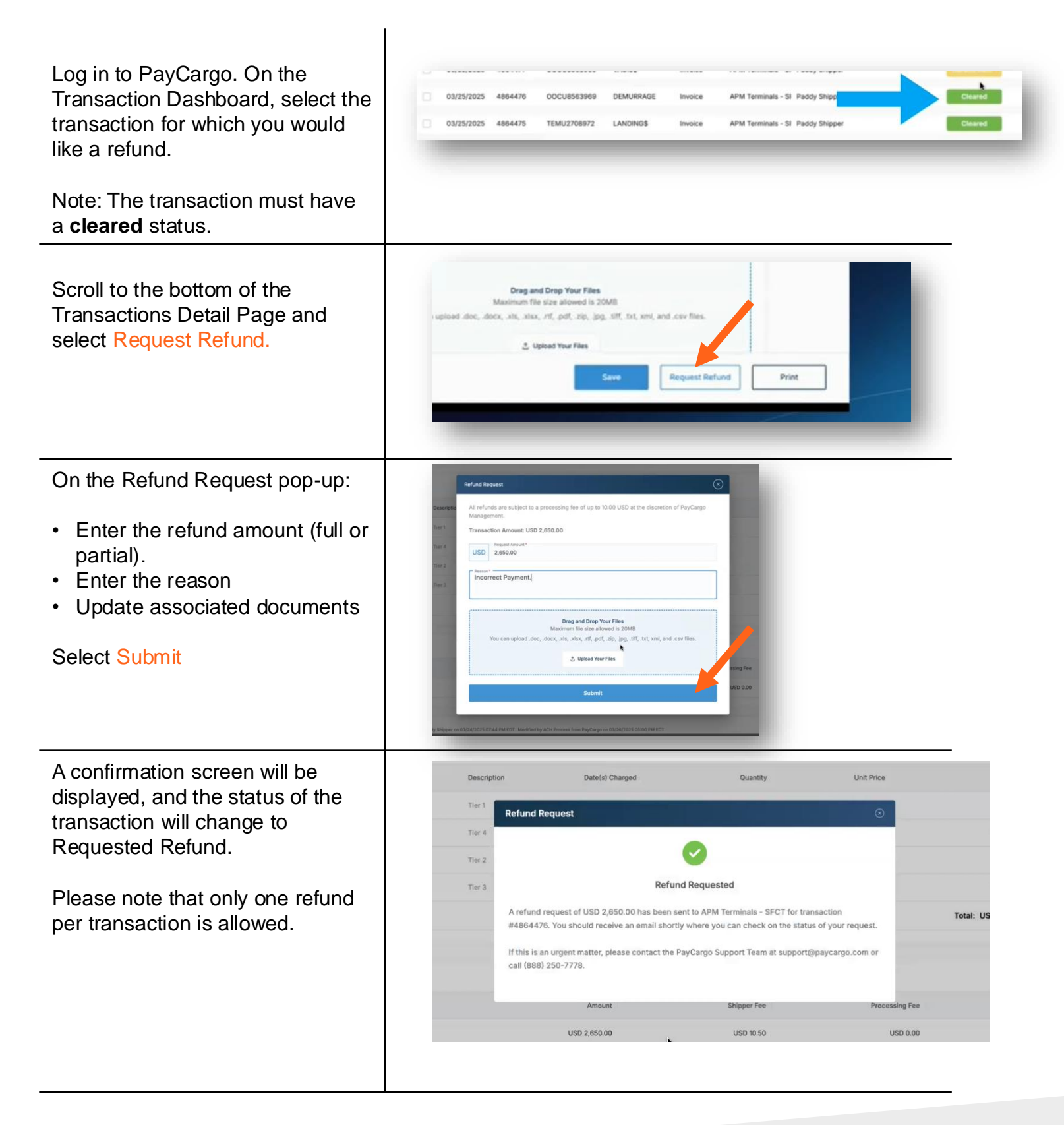

## **Pay**Cargo.